## 整備台帳

整備台帳では、倉庫・商品ごとの整備明細を画面で確認したり、エクセルに出力したりできます。

※一覧表の指示画面の操作方法などは「帳票出力・基本操作」を参照してください。

## Point

・各行をダブルクリックすると検収入力、または整備完了入力が表示されます。

 ・未整備数は、検収伝票で増加、整備完了伝票で減少するため、整備完了伝票での整備数はマイナス表示 されます。

・整備詳細のタイトルは、運用設定の「整備用商品」で指定された商品の略名が表示されます。 ・社内整備1~3のタイトルは、運用設定の「社内整備1~3タイトル」が表示されます。

運用設定にタイトルの登録が無い場合、社内整備の列は表示されません。

- 1) 指示画面内容 補足 指示画面の項目で、画面の表記内容だけではわかりにくい項目を以下に説明します。
  - 期間 データの表示範囲を指定します。
  - 商品分類1、商品分類2
    商品分類を指定して絞り込み表示できます。
- 2) 詳細設定画面内容 補足
  - ④ 除外選択
    - 以下から選択します。
      - ・発生数量O除外 → 全ての発生(検収、整備完了など)数値がOの行は出力しません。 ・同時に全てO除外 → 全ての数量がOの場合は出力しません。

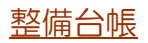

## 3) 表示項目説明

| â                               |                                                                                                    |      |      |              | 整備台帳 |           |             |           |            |     |        | _ <b>_</b> X |       |  |
|---------------------------------|----------------------------------------------------------------------------------------------------|------|------|--------------|------|-----------|-------------|-----------|------------|-----|--------|--------------|-------|--|
|                                 |                                                                                                    | 整備台  | 帳    |              |      |           |             |           |            |     |        |              |       |  |
| 出力条件<br>期間<br>検収N<br>商品<br>分類 1 | 出力条件<br>解問 2017/08/01 ▼ ~ 2017/08/30 ▼ 倉庫 ▼<br>様UWo ~ ~<br>商品 03-003-103 ▼ 安全ネット3#6 ~ 03-003-103 ▼ 安全ネット3#6<br>分類 1 ▼ |      |      |              |      |           |             |           |            |     |        |              |       |  |
|                                 |                                                                                                    |      |      |              |      |           |             |           |            |     |        |              |       |  |
| 日付                              | 伝票                                                                                                    | 伝票No | 検収No | 管理番号         | 未整備数 | 未整備<br>残数 | 備考          | 担当略名      | 整備用商品<br>数 | 整備名 | 社内整備 1 | 社内整備2        | 社内整備3 |  |
|                                 |                                                                                                    |      |      | 【繰越】         |      | 0         |             |           |            |     | 0      | 0            | 0     |  |
| 2017/09/01                      | 検収                                                                                                    | 169  | 169  |              | 8    | 8         |             | テスト1      | 0          |     | 1      | 3            | 5     |  |
| 2017/09/01                      | 整備完                                                                                                    | 20   | 169  |              | -5   | 3         |             | 管理者       |            |     | -1     | -2           | -3    |  |
| 2017/09/01                      | 整備完                                                                                                    | 22   | 169  |              | -2   | 1         |             | 管理者       |            |     | 0      | 0            | 0     |  |
|                                 |                                                                                                    |      |      | * 安全ネット3*6 計 | *    | 1         |             |           |            |     | 0      | 1            | 2 👻   |  |
| 14                              |                                                                                                    |      |      |              |      |           |             |           |            |     |        |              |       |  |
| 15                              |                                                                                                    | 6    | F7   | T6           | F9   | 印刷<br>F10 | エクセル<br>F11 | 終了<br>F12 |            |     |        |              |       |  |

①タブ別表示・・・倉庫略・商品名でタブ別に表示します。

- ②日付··· 検収伝票の返却日、または整備完了伝票の整備完了日を表示します。
- ③伝票・・・「検収」「整備完」のどちらかを表示します。
- ④伝票No·・・・検収Noまたは整備完了Noを表示します。
- ⑤検収No·・・ 整備完了で指定している検収Noを表示します。
- ⑥管理番号・・・ 整備対象商品の管理番号を表示します。
- ⑦未整備数・・・ 検収伝票の「今回引取数 整備済数」を表示します。
  - 整備完了伝票の「整備完了数」をマイナスで表示します。
- ⑧未整備残数・・・「繰越行の未整備残数 + その行の未整備数」を表示します。
- ⑨備考、担当略名・・・ 検収伝票または整備完了伝票の備考、担当略名を表示します。
- ⑩整備詳細・・・ 検収伝票の整備詳細画面で入力した数量を表示します。
- ①整備名 ・・・ 検収伝票の整備詳細画面や、整備完了伝票で入力した整備名を表示します。
- ※ 整備完了入力には整備詳細数、整備名の入力欄がないため、整備完了データからは集計されません。 ①社内整備1~3 ・・・ 検収伝票の社内整備数を表示します。

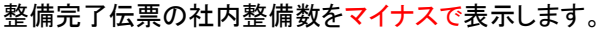

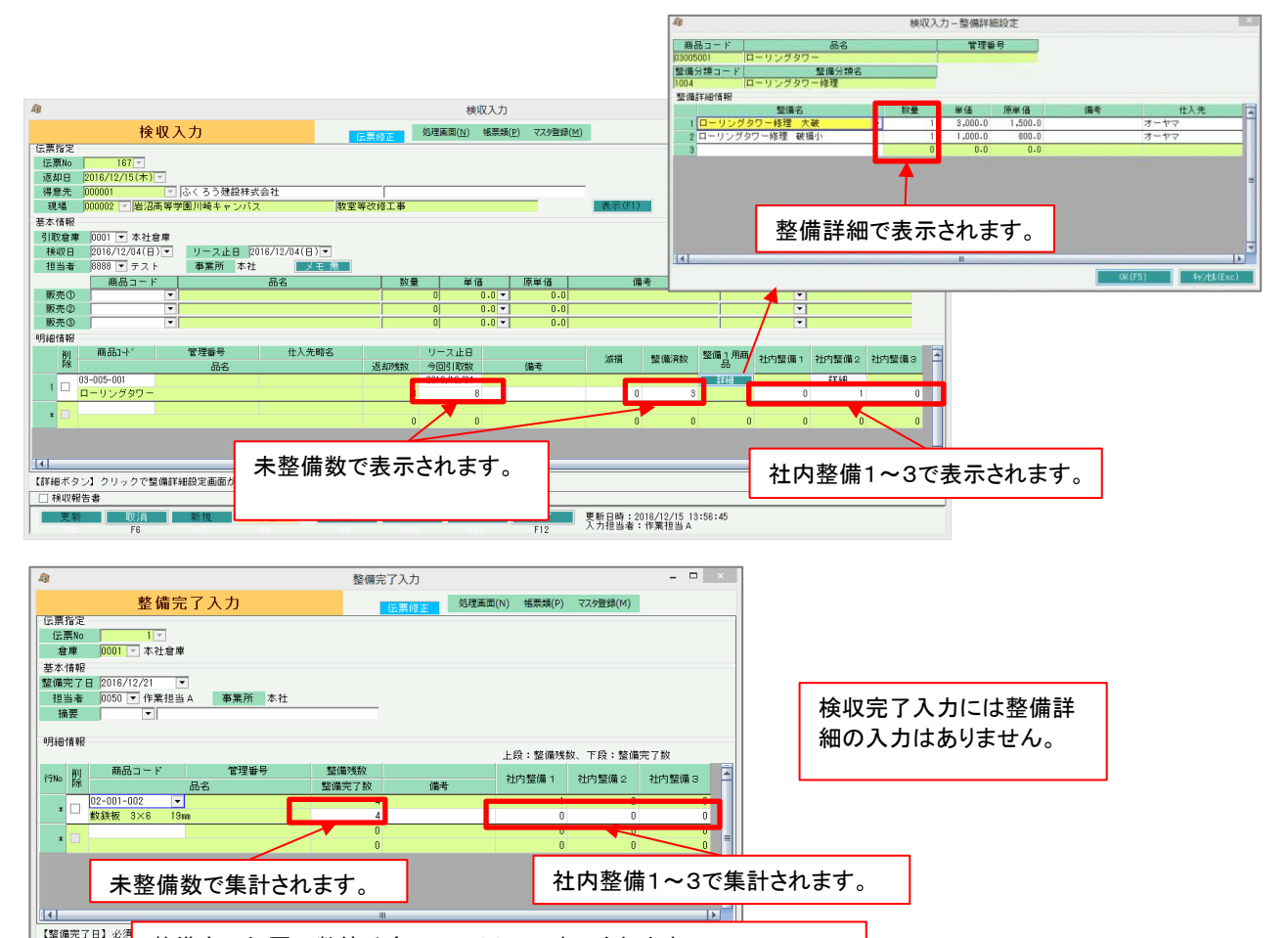

整備完了伝票の数値は全て、マイナスで表示されます。